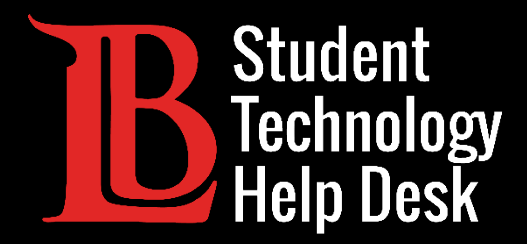

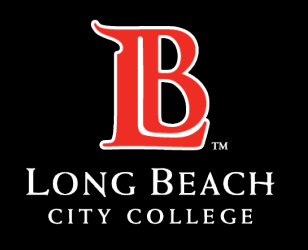

Information Technology Services

# Viking Student System

### UPDATING CONTACT INFORMATION

#### FOR LONG BEACH CITY COLLEGE **STUDENTS**

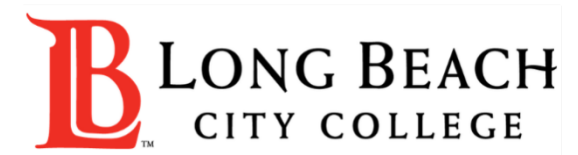

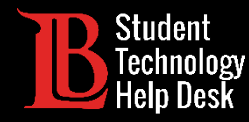

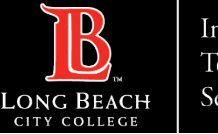

# Overview

In this tutorial, you will learn how to:

>Add or update a personal phone number.

>Add or update a personal email address.

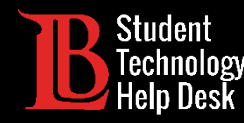

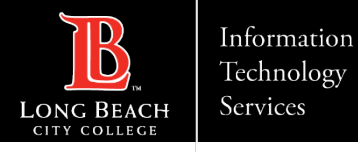

# Step 1: Navigate to the Viking Portal

Navigate to the <u>lbcc.edu</u> homepage. Then, in the upper left-hand corner, click on the Viking Portal.

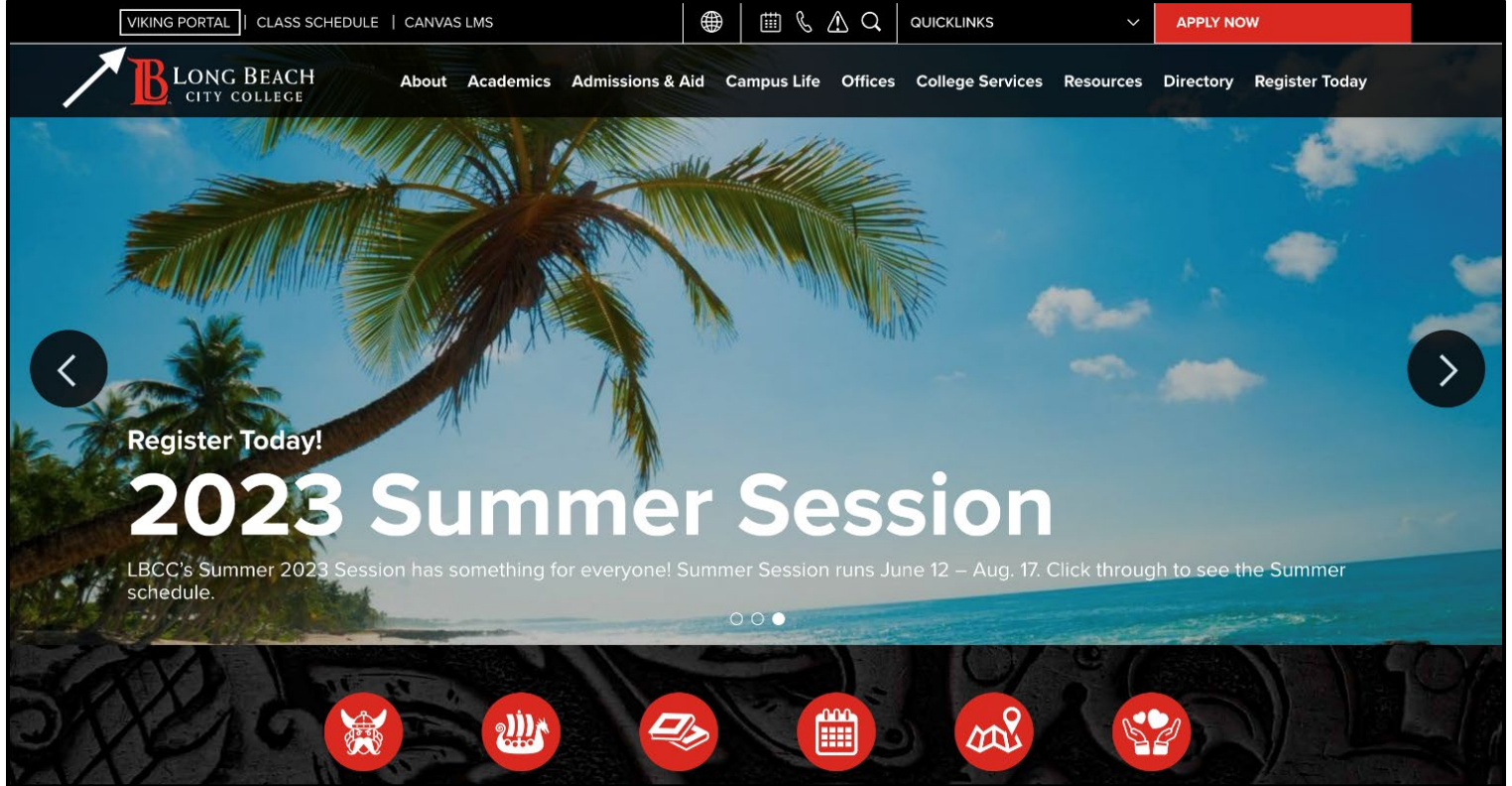

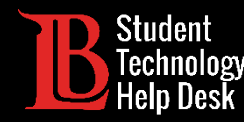

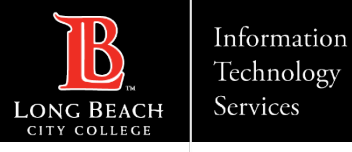

# Step 2: Log in to the Viking Portal

Enter your login credentials in the Viking ID and Password boxes. If you are unable to have an OTP delivered to you, please contact the Student Technology Help Desk at (562) 938- 4250.

Note: If you do not remember your Viking ID number, please contact the Admissions and Records Office at (562) 938 - 4485.

**Also**: If you do not remember your Password, please click the "**New/Forgotten Password**" button and follow the instructions.

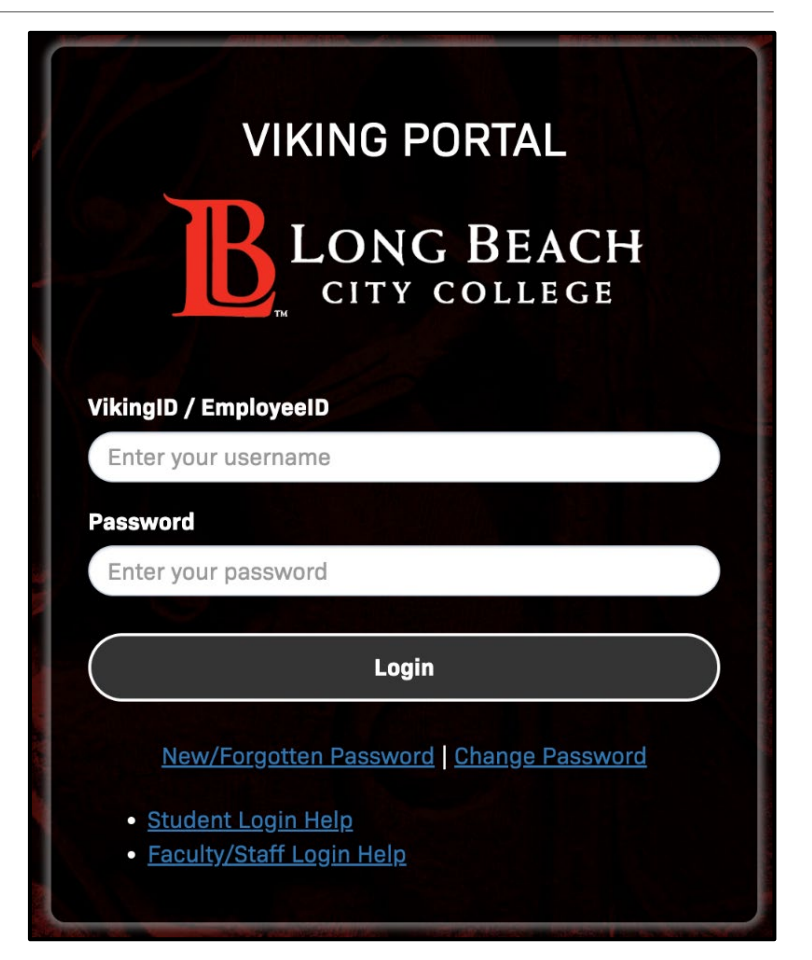

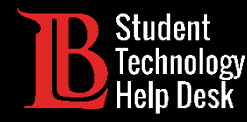

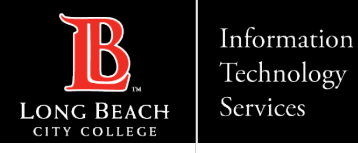

# Step 3: Locate the Viking Student System

Once you have signed in, click on the Viking Student System tile.

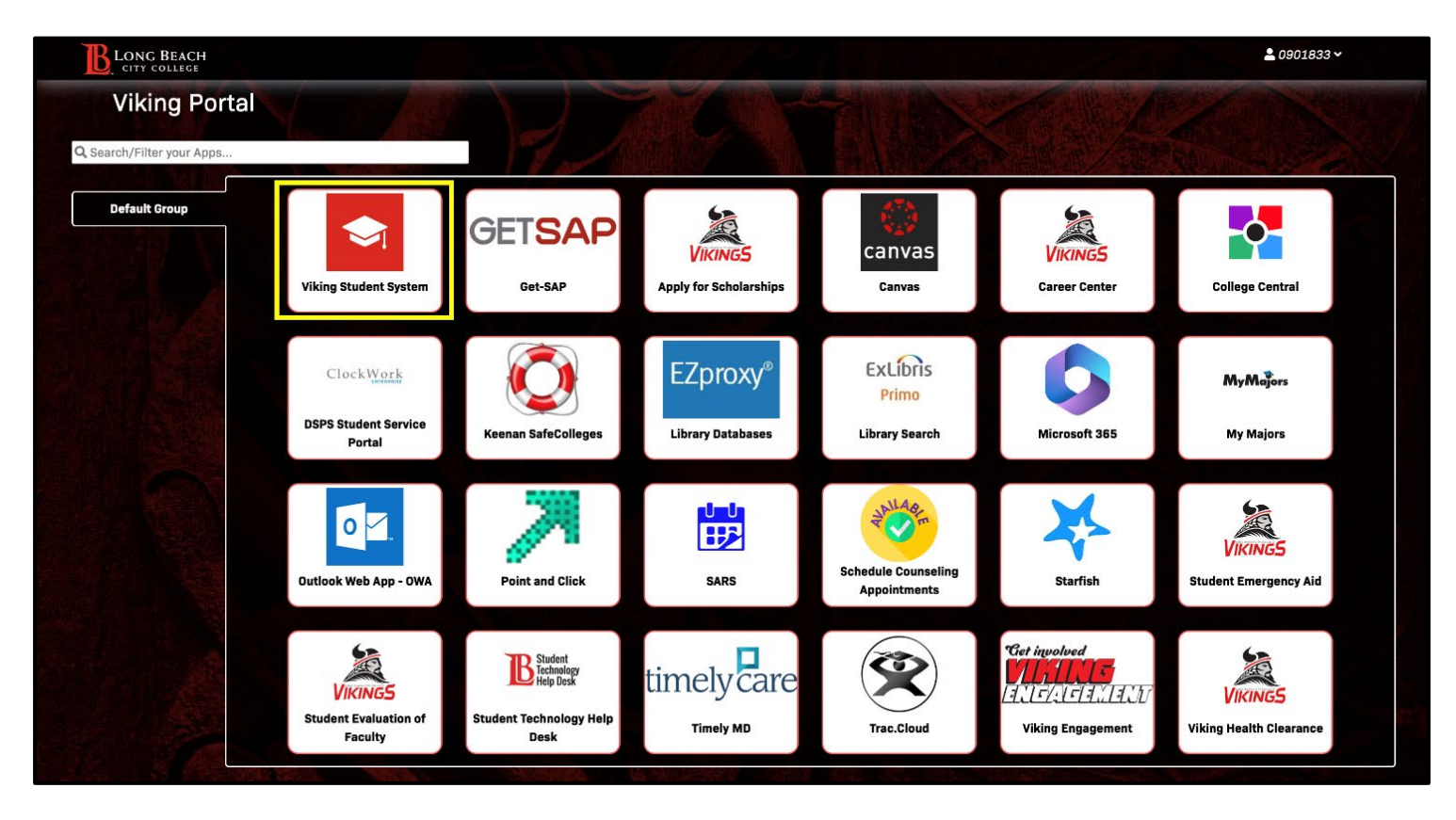

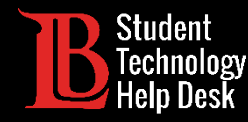

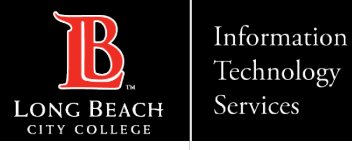

## Step 4: Student Account

From the student homepage, select the Student Account tile.

| $\mathbb{B} \mid \mathbb{O} \mid \heartsuit$ | Menu → Search in M      | enu                                                                                                    | Q               | ∆ <del>Q</del> : |
|----------------------------------------------|-------------------------|----------------------------------------------------------------------------------------------------|-----------------|------------------|
| Student Homepage ~                           |                         |                                                                                                    |                 | < 2 of 2 >       |
|                                              | Tasks                   | Academic Records                                                                                                    | Student Service |                  |
|                                              | No current tasks        | L                                                                                                    | *~£\$\$         |                  |
| ſ                                            | Student Account         | Financial Aid                                                                                                    | Forms           |                  |
|                                              |                         | R Contraction of the second second se |                 |                  |
|                                              | Registration & Schedule |                                                                                                    |                 |                  |

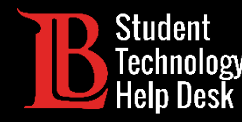

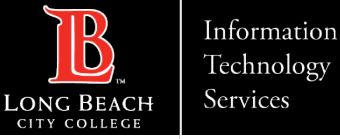

# **Step 5: Update Profile Information**

From the menu options located on the left-hand side, select **Update Profile Information**. Then, select Contact Details.

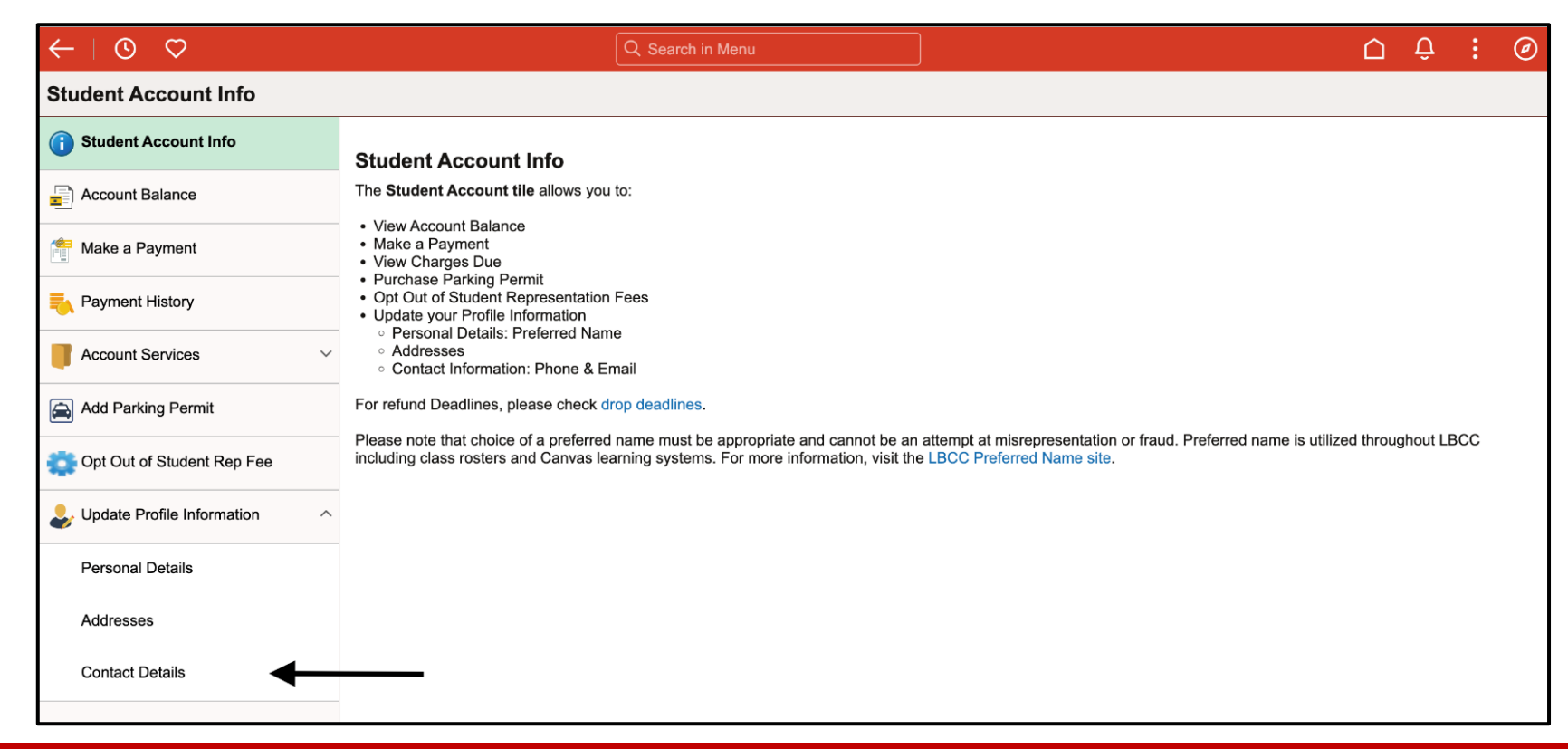

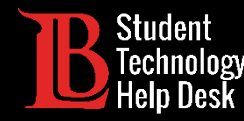

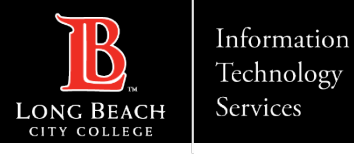

# Step 6: Updating a Phone Number

You can update an existing phone number by clicking on it. Or, you can add a new phone number by clicking on the plus symbol.

To receive OTPs to this number, please make sure the type says "Mobile". You will also need to check the "**Preferred**" and "**Enable Text**" boxes **before clicking Save**.

Note: You only need to enter numbers. Do not add any special characters. The system will automatically add these for you.

| Cancel        | Edit Phone   | Save |
|---------------|--------------|------|
| Туре          | Mobile       |      |
| Country Code  |              |      |
| *Phone Number | 5629384250   |      |
| Extension     |              |      |
|               | Preferred    |      |
|               | Enable Texts |      |
|               |              |      |
|               |              |      |
|               | Delete       |      |

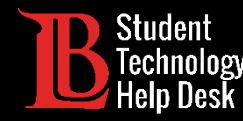

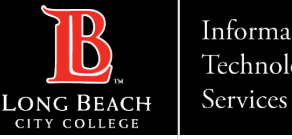

# Step 7: Updating an Email Address

You can update your email address by clicking on the existing one. Then, erase the old email and replace it by typing in the new one.. Check the "Preferred box" before clicking "Save".

> Important Note: We advise you use a personal email address as your preferred email. Using your LBCC student email address will make it harder to obtain OTPs for the Viking Portal.

| Cancel | Edit Email    |  |  |  |
|--------|---------------|--|--|--|
| Туре   | Home          |  |  |  |
| *Email | sthd@lbcc.edu |  |  |  |
|        | Preferred     |  |  |  |

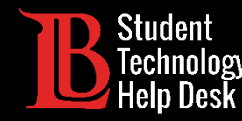

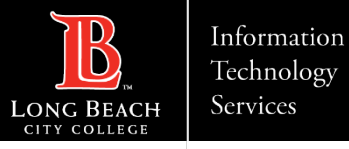

# Congratulations!

You have successfully updated your contact information in the Viking Student System. Remember, these changes take up to 24 hours to update in the system. After the 24-hour period, your new preferred phone and email can be used to receive OTPs.

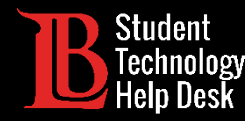

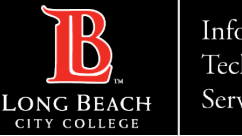

# Questions?

If you run into any issues, or have further questions, feel free to reach out to us!

- Website: <u>www.lbcc.edu/sthd</u>
- Phone: (562) 938-4250
- Email: <u>sthd@lbcc.edu</u>